## **ISTRUZIONI PER ISCRIVERSI ON LINE ALLA RACE**

(la creazione di una squadra comincia solo quando il capitano (o chi per lui) fa la prima iscrizione, creando contestualmente il team)

- 1. <u>WWW.RACEFORTHECURE.IT</u>
- 2. Scegli la Race a cui vuoi iscriverti (ad esempio <u>www.raceroma.it</u>)

|                                                                     | НОМЕ                     | CHI SIAMO                              | COSA FACCIAMO            | SOSTIENICI                   | INIZIATIVE                                                       | MEDIA                       | RINGRAZIAMENTI                             |                                |
|---------------------------------------------------------------------|--------------------------|----------------------------------------|--------------------------|------------------------------|------------------------------------------------------------------|-----------------------------|--------------------------------------------|--------------------------------|
|                                                                     | 17-18-<br>CIRC<br>19ª EI | 1 <b>9-20 M</b> /<br>O MASS<br>DIZIONE | <b>AGGIO 2018</b><br>IMO |                              | 25-2                                                             | <b>6-27 M</b><br>EDIZIO     | <b>AGGIO 2018</b><br>NE                    |                                |
|                                                                     | <b>BO</b><br>21-22-      | LOG<br>23 SETT                         | NA<br>EMBRE 2018         | 3                            | <b>B R</b><br>5-6-1                                              | E S (<br>7 OTTO             | CIA<br>DBRE 2018                           |                                |
|                                                                     | 12ª E                    | DIZIONE                                |                          |                              | 4ª E                                                             | DIZIO                       | NE                                         |                                |
| ISCRIVIT                                                            | TI ALLA                  | RACE FO                                | OR THE CUR               | e NC                         | ÓVITÀ                                                            |                             |                                            |                                |
| E SCOPRI QUEL<br>www.raceroma.<br>www.racebari.it<br>www.racebologr | LLA PIÙ VICINA<br>it     | A ALLA TUA CITT                        | À                        | A Ro<br>4 Giu<br>un g<br>del | oma<br>orni di Villaggio<br>jiorno in più per<br>pubblico per le | rispondere<br>iniziative gr | al sempre maggiore<br>atuite di promozione | e gradimento<br>e della salute |

3. Clicca "Iscriviti ora online" e vieni trasferito sulla pagina "go.active.com"

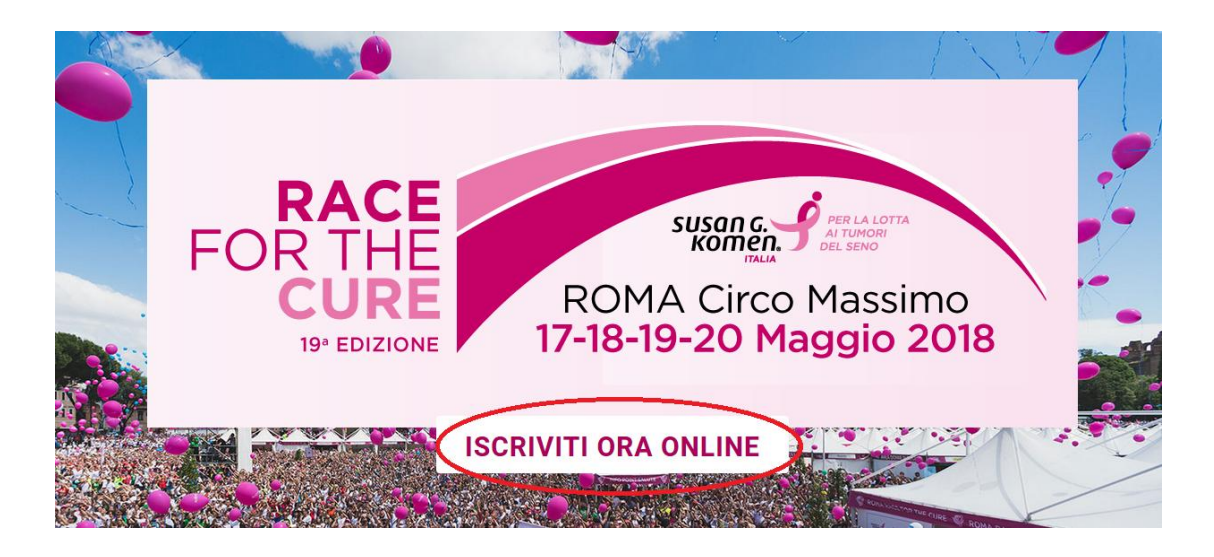

- 4. Seleziona la categoria in cui vuoi effettuare l'iscrizione o le iscrizioni e indicane il numero
  - Adulto non competitivo
  - Adulto non competitivo
  - Donna in Rosa non competitiva
  - Donna in Rosa competitiva
  - Bambino
  - **Donatore non partecipante** fisicamente alla Race for the Cure + CONTINUA

| Adulto                                                                                                    |               |       |
|----------------------------------------------------------------------------------------------------|---------------|-------|
| Adulto non competitivo                                                                                                    | EUR 15.00     |       |
| Scelta valida per la gara NON COMPETITIVA (corsa amatoriale o<br>passeggiata di 5km/2km).                                                                                                    |               |       |
| • Età di almeno 15 al 20/05/2018                                                                                                    |               |       |
| Adulto competitivo                                                                                                    | EUR 15.00     | - 0 + |
| Scelta valida per la gara COMPETITIVA (corsa di 5km).<br>Solo per tesserati FIDAL o altro Ente di Promozione Sportiva                                                                                                    |               |       |
| Età di almeno 16 al 20/05/2018                                                                                                    |               |       |
|                                                                                                    |               |       |
| Donna in Rosa                                                                                                    |               |       |
| Donna in Rosa Non Competitiva                                                                                                    | EUR 15.00     | - 0 + |
|                                                                                                    |               |       |
| Scelta valida per la gara NON COMPETITIVA (corsa amatoriale o<br>passeogiata di 5km/2km).                                                                                                    |               |       |
| Scelta valida per la gara NON COMPETITIVA (corsa amatoriale o<br>passeggiata di 5km/2km).<br>Alle dome che affortano il turnore del seno è dedicata un'area spec<br>per iscriversi, intrare la borsa gara con la t-shirt, il cappellino e il pett<br>roga e per condividere emozioni ed esperienze. | iale<br>orale |       |

5. Indica il tuo indirizzo email + SUCCESSIVO

| ACTIVE              |                                                                                                   |                                             |
|---------------------|---------------------------------------------------------------------------------------------------|---------------------------------------------|
|                     | FOR THE<br>CURE<br>19" EDIZIONE                                                                   | ROMA Circo Massimo<br>-18-19-20 Maggio 2018 |
| INFORM              | ATIVA E RICHIESTA DI CONSENSO – SCHEDA ISCRIZI                                                    | ONE RACE 2018 ROMA                          |
|                     |                                                                                                   | Italiano (Italia) 👻                         |
| SELEZIONA CATEGORIA | COMPILARE IL MODULO                                                                               | VERIFICA E PASSA ALLA CASSA                 |
| Per completant      | ne vengano perse se la sessione del browser r<br>e la registrazione più rapidamente, controlliamo | imane inattiva per oltre 15 minuti.         |
| Indirizzo e-mail    |                                                                                                   | Successivo                                  |
|                     | Accedi con Facebook                                                                               |                                             |

6. Compila il modulo con i tuoi dati personali + SUCCESSIVO

| SELEZIONA CATEGORIA                     | COMPILARE IL MODULO                              | VERIFICA E PASSA ALLA CASSA            |
|-----------------------------------------|--------------------------------------------------|----------------------------------------|
| Registrazione                           |                                                  |                                        |
|                                         | strationo uongano nomo oo lo consigno del brous  | os sinans institus por altra 45 minuti |
| C possibile the le informazioni di regi | strazione vengano perse se la sessione del brows | er ninane inatuva per olire 15 minuu.  |
| •                                       |                                                  | Cambia account                         |
| •                                       |                                                  |                                        |
| DATI PERSONALI                          |                                                  |                                        |
|                                         |                                                  |                                        |
| 1                                       |                                                  |                                        |
|                                         |                                                  |                                        |
| Email address                           |                                                  |                                        |
| * Nome                                  |                                                  |                                        |
| * Cognome                               |                                                  |                                        |
| * Gender                                | Maschile                                         |                                        |
|                                         | Femminile                                        |                                        |
| * Date of birth                         | Giorno 🔻 Mese 💌                                  | 2018 💌                                 |
| * Day phone                             |                                                  | nt.                                    |
| Day priorie                             |                                                  |                                        |

7. Per chi è questa registrazione/iscrizione? Scegli un'opzione per ogni persona che vuoi iscrivere (per me stesso, altra persona, altra persona <18) e indica un indirizzo email diverso per ciascun iscritto (se la persona che iscrive altri partecipanti vuole ritirare per tutti la borsa gara e la tshirt, deve farsi girare la mail di avvenuta registrazione dagli altri) + SUCCESSIVO

| Partecipante #1                                                                                                    | ^                        |
|----------------------------------------------------------------------------------------------------|--------------------------|
| • Per chi è questa<br>registrazione? Selezionare un'opzione<br>Selezionare un'opzione<br>Me stesso<br>Altra persona: 18 anni o maggiore<br>Altra persona minore di 18 anni | SUCCESSIVO               |
|                                                                                                    | Inizia di nuovo CONTINUA |

- 8. Schermata di riepilogo in cui indichi:
  - Numero di telefono
  - Taglia della tshirt
  - Se hai già partecipato alla Race
  - Flag su 3 consensi
  - Se partecipi ad 1 team o crei un team

✓ No

- ✓ partecipo ad una squadra (seleziono la tendina e scelgo la squadra in cui voglio iscrivermi)
- ✓ creo una squadra e inserisco il nome della squadra e il referente)

| Cure?                                               | No                                                                                                    |
|-----------------------------------------------------|----------------------------------------------------------------------------------------------------|
| Informativa Protezione Da                           | ti                                                                                                    |
| * Presto consenso per il                            | Si                                                                                                    |
| trattamento dei dati per<br>fini informativi        | ○ No                                                                                                    |
| * Presto consenso per il                            | O SI                                                                                                    |
| trattamento dei dati per<br>conto di minori         | ○ No                                                                                                    |
| * Presto consenso per il                            | O SI                                                                                                    |
| trattamento dei dati sulla<br>salute, ove conferiti | ○ No                                                                                                    |
| * Partecipare al team oppu                          | ure creare un team?                                                                                      |
| No                                                  |                                                                                                    |
| Partecipa a un team                                 |                                                                                                    |
| O Crea un team                                      |                                                                                                    |
| Crea un team                                        |                                                                                                    |
| l membri del team effettuano la lo<br>del team.     | vro registrazione. Il capitano del team può usare il centro del capitano per gestire e invitare i membri |
| * Nome team                                         |                                                                                                    |
| * Nome del referente                                |                                                                                                    |
| Squaura                                             | h.                                                                                                    |
| * Mail del Referente della                          |                                                                                                    |
| squadra                                             |                                                                                                    |
| Over 1 3 11 months whether starting                 |                                                                                                    |

• Se vuoi fare una donazione aggiuntiva devi cliccare per indicare la cifra desiderata + SUCCESSIVO (nell'esempio la donazione aggiuntiva è di 18 euro)

| MA DODNANDO DI PIÙ AUTI<br>A CHI NE HA PIÙ BISONO.   Donazione di 5 euro   EUR 5.00   - 1   +     Donazione di 10 euro   EUR 10.00   - 1   +     Donazione di 10 euro   EUR 50.00   - 0   +     Donazione di 100 euro   EUR 10.00   - 0   + | MA DONANDO DI VILAUTI   Donazione di 5 euro   EUR 5.00   -   1     A CHI NE HA PIÙ BISGONO.   Donazione di 5 euro   EUR 10.00   -   1     Donazione di 50 euro   EUR 50.00   -   0     Donazione di 10 euro   EUR 50.00   -   0     Donazione di 10 euro   EUR 10.00   -   0     Donazione di 100 euro   EUR 100.00   -   0 | A DONANDO DI PIÙ AIUTI                                       |                       |            |       |
|----------------------------------------------------------------------------------------------------|----------------------------------------------------------------------------------------------------|--------------------------------------------------------------|-----------------------|------------|-------|
| Donazione di 10 euro   EUR 10.00   -   1   +     Donazione di 50 euro   EUR 50.00   -   0   +     Donazione di 100 euro   EUR 100.00   -   0   +                                                                                            | Donazione di 10 euro EUR 10.00 - 1   Donazione di 50 euro EUR 50.00 - 0   Donazione di 100 euro EUR 100.00 - 0                                                                                                    | PORTARE PREVENZIONE, SALUTE E CURA<br>CHI NE HA PIÙ BISOGNO. | Donazione di 5 euro   | EUR 5.00   | - 1 + |
| Donazione di 50 euro     EUR 50.00     -     0     +       Donazione di 100 euro     EUR 100.00     -     0     +                                                                                                    | Donazione di 50 euro   EUR 50.00   -   0     Donazione di 100 euro   EUR 100.00   -   0                                                                                                    |                                                              | Donazione di 10 euro  | EUR 10.00  | - 1 + |
| Donazione di 100 euro EUR 100.00 - 0 +                                                                                                    | Donazione di 100 euro EUR 100.00 - 0                                                                                                    |                                                              | Donazione di 50 euro  | EUR 50.00  | - 0 + |
|                                                                                                    |                                                                                                    | -                                                            | Donazione di 100 euro | EUR 100.00 | - 0 + |
|                                                                                                    |                                                                                                    |                                                              |                       |            |       |

9. Flag sui due Accetto i termini + firma elettronica (= inserisco nome e cognome) + SUCCESSIVO

|                                                     |                                                                                        |                                                                                    |                                                                  |                                                      | · · · · · · · · · · · · · · · · · · ·           |
|-----------------------------------------------------|----------------------------------------------------------------------------------------|------------------------------------------------------------------------------------|------------------------------------------------------------------|------------------------------------------------------|-------------------------------------------------|
| Leggere atten<br>legali, che comp<br>compreso tutto | <b>tamente i contratti e</b><br>portano la rinuncia alla (<br>il testo presentato dura | gli esoneri riportati c<br>citazione in giudizio di a<br>nte il processo di regist | li seguito. Sono inclus<br>Itre parti. Accettando el<br>razione. | deroga di responsabilita<br>ettronicamente, si confe | à ed esonero di diritti<br>rma di avere letto e |
| Accetto i                                           | termini della Contratto                                                                | ed Esonero di responsi                                                             | abilità<br>o)                                                    |                                                      |                                                 |
| Accetto i                                           | termini della Dichiaro d                                                               | i essere idoneo allo svo                                                           | olgimento di attività spo                                        | tiva dilettantistica                                 |                                                 |
| Immettendo il m                                     | io nome di seguito, con                                                                | fermo di avere letto e a                                                           | ccettato tutti gli esoneri                                       | e i contratti sopra selezi                           | onati.                                          |
| • Firm                                              | na elettronica                                                                         |                                                                                    | $\rightarrow$                                                    |                                                      |                                                 |
|                                                     |                                                                                        |                                                                                    |                                                                  |                                                      | $\frown$                                        |
|                                                     |                                                                                        |                                                                                    |                                                                  |                                                      | SUCCESSIVO                                      |

## 10. Check + CONTINUA

| Adulto - Adulto non competitivo |                 |
|---------------------------------|-----------------|
| g dfalkdfòl dfijahdsfl          | COMPLETO 🗸      |
|                                 |                 |
| ESONERI E CONTRATTI             |                 |
| Esoneri                         | COMPLETO 🗸      |
|                                 |                 |
|                                 | Inizia di nuovo |

## 11. Checkout +

- Dati pagamento
- Dati fatturazione
- Creazione account active (facoltativo) + COMPLETA

| DETTAGLI                                                                                        |                                        |                  |
|-------------------------------------------------------------------------------------------------|----------------------------------------|------------------|
| ARTICOLI                                                                                        | PREZZO                                 | TOTALE           |
| Race for the Cure di Roma - Adulto - Adulto Modifica<br>non competitivo<br>dfalkdföl dfijahdsfl | € 15,00                                | € 15,00          |
| Vuoi fare una donazione aggiuntiva? - Donazione di 1<br>euro                                    | € 1,00 × 3                             | € 3,00           |
| Vuoi fare una donazione aggiuntiva? - Donazione di 5<br>euro                                    | € 5,00                                 | € 5,00           |
| Vuoi fare una donazione aggiuntiva? - Donazione di<br>10 euro                                   | € 10,00                                | € 10,00          |
| Codice coupon                                                                                   | Totale parziale<br>o della transazione | € 33,00<br>€ 100 |
| APPLICA                                                                                         | Totale                                 | € 34,00          |
| The Active Netwo<br>above                                                                       | ork (EU) Ltd will charge               | the amount       |
| CHECKOUT                                                                                        |                                        |                  |
| DATI DI PAGAMENTO                                                                               |                                        | ß                |
| * Numero carta                                                                                  |                                        |                  |
|                                                                                                 |                                        |                  |
| 134 Dawn Call                                                                                   |                                        |                  |
| Scadenza 💌 / 💌                                                                                  |                                        |                  |

| CREAZIONE ACC                                     | OUNT                                                                                            |
|---------------------------------------------------|-------------------------------------------------------------------------------------------------|
| Un account ACTIVE.com                             |                                                                                                 |
| monto antio ancora.                               | n consente di salvare ricevute di registrazione, velocizzare i check out e                      |
| Indirizzo e-ma                                    | il francesca.gandolfo@fastwebnet.it                                                             |
| * Passwor                                         | d<br>Deve contenere almeno sei caratteri. Le password distinguono tra maiuscole e<br>minuscole. |
| <sup>*</sup> Verifica passwor                     | d                                                                                               |
| Facendo clic su "COMP<br>Diritti privacy di ACTIV | ETO" di seguito, dichiaro di accettare le Condizioni per l'utilizzo e i<br>E Network.           |

- 12. GRAZIE TRANSAZIONE COMPLETA + RIEPILOGO con numero ORDINE
- 13. Posso flaggare su condividi via email e così inviare una mail a più destinatari indicando il nome della squadra
- 14. Eventualmente posso stampare
- 15. Vado nella mia casella di posta indicata e trovo due email:
  - 1 da Active che è la fattura di pagamento della carta di credito
  - 1 da Susan G. Komen Italia di conferma della registrazione, cioè la ricevuta con cui poi vai a ritirare la borsa e la tshirt. In questa mail trovo anche la dicitura "condividi e gestisci il tuo team" per controllare l'andamento della tua squadra con il numero di iscritti.

(se ho attivato l'account Active trovo anche una mail di benvenuto)